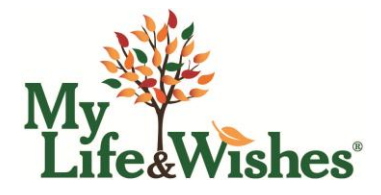

## **Create a New Account – Step-by-Step Instructions**

Prior to your Onboarding call, you were provided with a link to the "Create Your Account" page.

You are also able to create an account from the My Life & Wishes page;

https://plan.mylifeandwishes.com/#!/createAccount

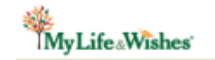

### **1. Enter Your Client's**

#### Information

On the account creation page:

- Enter your client's first name, last name, and email address.

- Create a temporary password for the client (you'll provide this to them later).

- Complete the CAPTCHA.
- Click "I have an offer code."

#### 2. Apply the Offer Code

- Enter the offer code provided by the MLW team.

- Agree to the terms and conditions.
- Click Create Account.

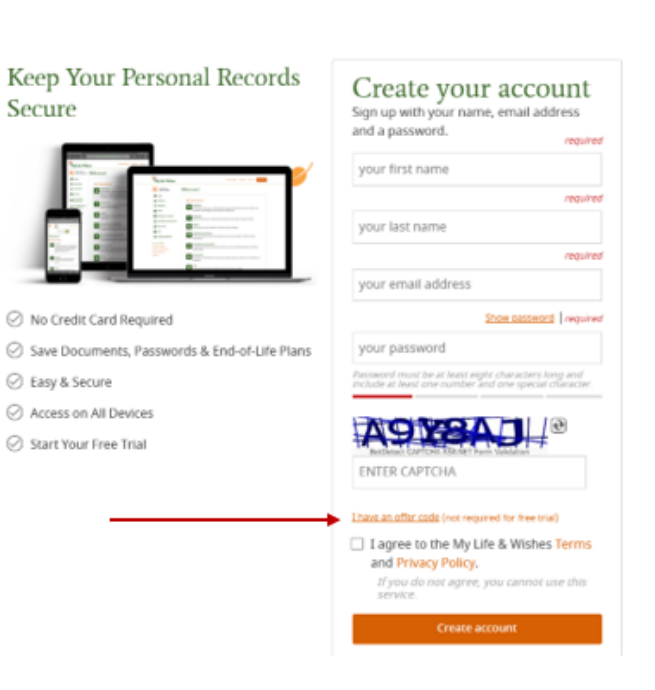

#### 3. Skip Optional Setup Steps

After creating the account, you'll be prompted to:

- Set up Two-Factor Authentication (2FA)

- Invite a Co-Owner

Important: Skip both steps. The client can enable 2FA and invite a Co-Owner later in their Account Settings (lower left corner of their dashboard).

#### 4. Begin Entering Client Information

Once past the optional steps, the account is ready for use. You can begin entering your client's information.

|                                                                                                    | MyLife Wishes                                                                                                    | MY DASHBOARD               |
|----------------------------------------------------------------------------------------------------|----------------------------------------------------------------------------------------------------|----------------------------|
| <ul> <li>5. Add Your Advisor Information<br/>(Optional)</li> <li>Go to the Advisors section.</li> <li>Choose your role from the Advisor Type<br/>dropdown (e.g., Attorney, Accountant, or<br/>Other).</li> </ul> | LOOSED DI VAS<br>LANE SWAPLE HOME PERSONAL FINANCIAL FINANCIAL | il Advisors                |
| - If you select Other, a text box will appear<br>for you to enter your title or occupation.                                                                                                    | END OF LIFE     PETS     ★ VETERAN'S BENEFITS                                                                                                    |                            |
| - Follow the prompts and complete any required fields.                                                                                                    | MY ACCOUNT<br>Account Settings<br>Billing<br>Authorited Users<br>Log Out                                                                                                    |                            |
|                                                                                                    | *                                                                                                    | MYDASHBOARD SURPORT LOCOUR |

# 6. Upload Client Documents (Optional)

- Navigate to the Documents & Accounts section.

- Follow the intuitive prompts.
- Ensure any required fields are completed.

| MyLife Wishes               |                     |                        |                               | MY DASHBOARD       | SUPPORT       | LOG OUT  |
|-----------------------------|---------------------|------------------------|-------------------------------|--------------------|---------------|----------|
| LOGGED IN AS<br>JANE SAMPLE |                     | nents                  |                               |                    |               |          |
| 🖀 НОМЕ                      |                     |                        |                               |                    |               |          |
| PERSONAL                    | Jane                | Co-Owner               | Shared Documents              |                    |               |          |
| \$ FINANCIAL                | Add a docum         | nent                   |                               |                    |               |          |
| IN EAMILY                   | Document Type       |                        |                               |                    |               | required |
|                             | Please select one   |                        |                               |                    |               |          |
| E1 ADVISORS & CONTACTS      | Decument location   | ( Manu to account      |                               |                    |               |          |
| DOCUMENTS & ACCOUNTS        | Document location   | / How to access        |                               |                    |               | regureo  |
| VIDEO VAULT                 |                     |                        |                               |                    |               |          |
| BND OF LIFE                 |                     |                        |                               |                    |               |          |
| 🖀 PETS                      |                     |                        |                               |                    |               |          |
| ¥ VETERAN'S BENEFITS        |                     |                        |                               |                    |               |          |
|                             | To upload more that | an one document, pleas | e hold down the [Control] key | while selecting or | e or more fil | es.      |
| Account Settings            | JUpload supp        | orting document        |                               |                    |               |          |
| Billing                     |                     | _                      |                               |                    |               |          |
| Authorized Users            | Save Cance          | el                     |                               |                    |               |          |
| Log Out                     |                     |                        |                               |                    |               |          |

#### 7. Final Steps

- Log out of the client account.
- Email your client their Client Instruction Sheet, which includes:
- Step One: Link to the login page
- Step Two: Their login credentials (email + temporary password)
- Step Three: Instructions for changing their password

The instruction sheet also explains Co-Owner and Authorized User features and includes a link to the User Guide.

Clients can access the User Guide anytime from their dashboard by clicking "I need help with this section," then scrolling to the top for the link.